# ArchIndex : Exemple de saisie des actes d'une commune

# Objectif

Il s'agit de saisir rapidement le contenu des actes d'une commune pour plusieurs années se trouvant dans le **même livre** (nommé collection pour ArchIndex).

Exemple :

Archives départementales de la Meuse Commune d'Avocourt Collection : 2 E 23 (7) Naissances, Mariages, Décès de 1823 à 1832 avec 498 vues

## **Définition dans ArchIndex**

Dans la base ArchIndex, les informations seront organisées comme suit. La même collection sera définie pour chacune des communes concernées et dans ce cas la collection va correspondre au registre « papier » tandis que le niveau « registre » va simplement être utilisé pour regrouper les actes de la même commune dans cette collection.

| Archives    | AD 55                                          |
|-------------|------------------------------------------------|
| Communes    | Avocourt                                       |
| Collections | 2 E 23 (7)                                     |
| Registres   | Registre regroupant les actes d'une même année |
| Vues        | Naissances (actes)                             |
|             | Table des naissances (table)                   |
|             | Publications de mariage (actes)                |
|             | Mariages (actes)                               |
|             | Table des mariages (table)                     |
|             | Décès (actes)                                  |
|             | Table des décès (table)                        |

# Création de la collection

La création de la collection se fait en se positionnant sur l'onglet : « Collections ».

Sur cette grille, saisir les différentes informations :

- La cote de la collection ;
- Une autre référence si nécessaire
- La subdivision, s'il s'agit d'une paroisse de la commune par exemple ;
- La période concernée ;
- Le nombre de vues ;
- Le lien vers les vues si cette possibilité est disponible en complément du lien général vers les archives en cochant l'accès aux vues ;
- Une note éventuellement avec une demande de la publier ou non sur le web ;
- La demande de publier cette collection de façon détaillée sur le site Web.

La collection sera validée à la fin de la saisie complète.

| - Collection                                       |                                                                           |
|----------------------------------------------------|---------------------------------------------------------------------------|
| Conection                                          |                                                                           |
| Cote :                                             | 2E23 (07)                                                                 |
| Référence :                                        |                                                                           |
| Subdivision :                                      |                                                                           |
| Année initiale                                     | 1823 Année finale : 1832                                                  |
| Nombre de vues :                                   | 498                                                                       |
|                                                    |                                                                           |
| Lien des archives :                                | http://archives.meuse.fr/?id=viewer <u>d</u> oc=accounts%2Fmnesys_ad55%2F |
| Lien vers les vues                                 | &page_ref=11384&lot_num=1&index_in_visu=&img_num=[NO_VUE]                 |
| Accès aux vues                                     | Format du no de la vue : η Insertion Vue                                  |
|                                                    |                                                                           |
| Note :                                             | A                                                                         |
|                                                    |                                                                           |
|                                                    | Publication de la note                                                    |
| Publication détaillée                              | V                                                                         |
| Collection validée                                 |                                                                           |
|                                                    | Ajouter                                                                   |
| Mise à jour<br>Numéro interne : Col_4              | Supprimer                                                                 |
| Création le 01/08/2013<br>Mise à jour le 21/04/201 | 5 Enregistrer                                                             |
| Auteur : CHABAUD Jea                               | n Annuler                                                                 |
|                                                    |                                                                           |

## Création de la liste des actes pour chaque registre

Il s'agit ensuite de faire la saisie des vues de chacune registre de cette collection à l'aide du menu depuis l'onglet de la collection :

#### Outils – Saisie des actes d'une collection pour une commune.

Il faut commencer par paramétrer la grille avant de commencer la saisie proprement dite.

## Paramétrage

#### **Collection**

| Direction          |             |           |      |      |                      |
|--------------------|-------------|-----------|------|------|----------------------|
| Ande la Meuse      |             |           |      |      |                      |
| Collecti           | n 2E23 (07) | Période : | 1823 | 1832 | Nombre de vues : 498 |
| Commune : Avocourt |             |           |      |      |                      |

Il faut vérifier que l'on se trouve bien sur la bonne collection.

#### Registre

| Registre         |     |   |                                                                    |
|------------------|-----|---|--------------------------------------------------------------------|
| Type de registre | NMD | • | Période : _1 1823 +11 1823 +1 Nb types d'actes : sept 🗸            |
|                  |     |   | C sans progression (* avec progression (+1) C avec régression (-1) |

Vous allez définir le contenu de la collection au niveau : « Registre ». Dans le cas présent, il s'agit des actes de naissance, mariage et décès.

Ensuite, vous allez préciser le nombre de types d'actes à définir pour ce registre.

Enfin, vous précisez le pas de progression entre chaque registre. Le cas normal est de progresser de +1.

### **Vues**

| Vues                    |                |              |        |           |           |           |                |
|-------------------------|----------------|--------------|--------|-----------|-----------|-----------|----------------|
| Types d'acte            | Année initiale | Année finale | Premiè | re vue :  | Demière   | /ue:      | Nombre d'actes |
| Naissances              | ▼ 1823         | 1823 -10     | -5 -1  | +1 +5 +10 | -10 -5 -1 | +1 +5 +10 |                |
| Table des naissances    | ▼ ▼ 1823       | 1823 -10     | -5 -1  | +1 +5 +10 | -10 -5 -1 | +1 +5 +10 |                |
| Publications de mariage | ▼ ▼ 1823       | 1823 -10     | -5 -1  | +1 +5 +10 | -10 -5 -1 | +1 +5 +10 |                |
| Mariages                | ▼ ▼ 1823       | 1823 -10     | -5 -1  | +1 +5 +10 | -10 -5 -1 | +1 +5 +10 |                |
| Table des mariages      | ▼ ▼ 1823       | 1823 -10     | -5 -1  | +1 +5 +10 | -10 -5 -1 | +1 +5 +10 |                |
| Décès                   | ▼ ▼ 1823       | 1823 -10     | -5 -1  | +1 +5 +10 | -10 -5 -1 | +1 +5 +10 |                |
| Table des décès         | ▼ ▼ 1823       | 1823 -10     | -5 -1  | +1 +5 +10 | -10 -5 -1 | +1 +5 +10 |                |
|                         |                |              |        |           |           |           |                |
| _                       |                |              |        |           |           |           |                |
|                         |                |              |        |           |           |           |                |

A ce niveau, vous définissez à gauche les sept types d'actes que vous allez saisir au niveau des vues. Seuls les types d'actes marqués : « Acte proposé » sont cités (voir le menu : Affichage – Types des actes).

Ces informations seront mémorisées pour les saisies suivantes.

La case à cocher au niveau de chaque type d'acte va permettre de saisir ou non ponctuellement ce type d'acte.

La case à cocher : « Vue unique » permet de ne saisir qu'un numéro de vue si le type d'acte se trouve toujours sur une seule vue.

| 😹 Saisie des actes d'une collection pour une commu                                | ne                            |                                                              |                         |                |       | ×        |  |  |
|-----------------------------------------------------------------------------------|-------------------------------|--------------------------------------------------------------|-------------------------|----------------|-------|----------|--|--|
| Collection         Archives:       AD de la Meuse         Commune:       Avocourt |                               |                                                              |                         |                |       |          |  |  |
| Registre Type de registre NMD                                                     | Période :1     C sans progres | 1823 +1 -1 1823 +1<br>ssion (• avec progression (+1) (° avec | Nb types d'actes : sept | •              |       |          |  |  |
| Vues                                                                              |                               |                                                              |                         |                | <- E  | ffacer   |  |  |
| Types d'acte Année initiale                                                       | Année finale Prer             | nière vue :                                                  | Demière vue :           | Nombre d'actes | 7     | 8 9      |  |  |
| Naissances 💌 🔽 1823                                                               | 1823 -10 -5 -1                | 02 +1 +5 +10 -10 -5                                          | +1 +5 +10               |                | 4     | 5 6      |  |  |
| Table des naissances 💌 🔽 1823                                                     | 1823 -10 -5 -1                | +1 +5 +10 -10 -5                                             | -1 +1 +5 +10            |                | 1     | 2 3      |  |  |
| Publications de mariage 💌 🔽 1823                                                  | 1823 -10 -5 -1                | +1 +5 +10 -10 -5                                             | -1 +1 +5 +10            |                |       | 0        |  |  |
| Mariages 💌 🔽 1823                                                                 | 1823 -10 -5 -1                | +1 +5 +10 -10 -5                                             | -1 +1 +5 +10            |                | ∏ Vue | e unique |  |  |
| Table des mariages 💌 🔽 1823                                                       | 1823 -10 -5 -1                | +1 +5 +10 -10 -5                                             | -1 +1 +5 +10            |                |       |          |  |  |
| Décès 🔽 🔽 1823                                                                    | 1823 -10 -5 -1                | +1 +5 +10 -10 -5                                             | -1 +1 +5 +10            |                |       |          |  |  |
| Table des décès 💌 🔽 1823                                                          | 1823 -10 -5 -1                | +1 +5 +10 -10 -5                                             | -1 +1 +5 +10            |                | Aj    | outer    |  |  |
|                                                                                   |                               |                                                              |                         |                | Enr   | egistrer |  |  |
|                                                                                   |                               |                                                              |                         |                | Ar    | nnuler   |  |  |
|                                                                                   |                               |                                                              |                         |                | Fe    | ermer    |  |  |

A présent la saisie du contenu des vues peut démarrer.

Saisie des informations sur les vues

Il s'agit maintenant de saisir les numéros des vues de chaque table en commençant par la première vue du premier type d'acte. Les fois suivantes, le numéro courant sera proposée.

La progression se fait ensuite automatiquement et peut être modifié à l'aide du clavier ou des boutons :

Il est aussi possible de saisir le nombre d'actes pour chacun des types d'actes.

La saisie du nombre d'actes peut se faire en utilisant le clavier situé à droite de la grille. Ces dernières informations sont purement documentaires et viennent seulement enrichir la base.

| 💥 Saisie des actes d'une collection pour une comm       | une                                                           |                                                            |                    | x        |
|---------------------------------------------------------|---------------------------------------------------------------|------------------------------------------------------------|--------------------|----------|
| Collection Archives : AD de la Meuse Commune : Avocourt | Collection 2E23 (07)                                          | Période : 1823 1832 Nombre o                               | de vues : 498      |          |
| Registre Type de registre NMD                           | Période : _1 1823 +1 _1     C sans progression @ avec progres | Nb types d'actes: sept<br>sion (+1) ← avec régression (-1) | T                  |          |
| Vues                                                    |                                                               |                                                            | <- Eff             | facer    |
| Types d'acte Année initiale                             | Année finale Première vue :                                   | Demière vue :                                              | Nombre d'actes 7 8 | 3 9      |
| Naissances 🔽 🔽 1823                                     | 1823 -10 -5 -1 21 +1 +5 +                                     | 0 -10 -5 -1 31 +1 +5 +10                                   | 38 4 5             | 5 6      |
| Table des naissances 💌 🔽 1823                           | 1823 -10 -5 -1 31 +1 +5 +                                     | 0 -10 -5 -1 31 +1 +5 +10                                   | 38 1 2             | 2 3      |
| Publications de mariage 💌 🔽 1823                        | 1823 -10 -5 -1 32 +1 +5 +                                     | 0 -10 -5 -1 38 +1 +5 +10                                   | 32 0               | <u> </u> |
| Mariages 💌 🔽 1823                                       | 1823 -10 -5 -1 38 +1 +5 +                                     | 0 -10 -5 -1 46 +1 +5 +10                                   | 13 🗆 Vue           | unique   |
| Table des mariages 💌 🔽 1823                             | 1823 -10 -5 -1 46 +1 +5 +                                     | 0 -10 -5 -1 46 +1 +5 +10                                   | 13                 |          |
| Décès 🔻 🔽 1823                                          | 1823 -10 -5 -1 47 +1 +5 +                                     | 0 -10 -5 -1 50 +1 +5 +10                                   | 18                 |          |
| Table des décès 💽 🔽 1823                                | 1823 -10 -5 -1 51 +5 +                                        | 0 -10 -5 -1 51 +1 +5 +10                                   |                    | Juter    |
|                                                         |                                                               |                                                            | Enree              | gistrer  |
|                                                         |                                                               |                                                            | Anr                | nuler    |
|                                                         |                                                               |                                                            | Fer                | rmer     |

La saisie pour ce registre est terminée, il faut alors l'enregistrer.

Cette action va entraîner la création du registre et la description des vues associées.

## Changement de registre

Le passage au registre suivant pour l'année suivante se fait en cliquant sur le bouton : « Ajouter ». Le nouveau registre s'affiche avec l'année suivante en ayant comme première vue le dernier numéro saisi +1.

| 3 Saisie des actes d'une collection pour une comm             | iune         |                                 |                                 |                | X           |  |  |
|---------------------------------------------------------------|--------------|---------------------------------|---------------------------------|----------------|-------------|--|--|
| Collection                                                    |              |                                 |                                 |                |             |  |  |
| Archives: AD de la Meuse                                      |              |                                 |                                 |                |             |  |  |
| Collection 2E23 (07) Periode : 1823 1832 Nombre de vues : 498 |              |                                 |                                 |                |             |  |  |
| Registre                                                      |              |                                 |                                 |                | ]<br>]      |  |  |
| Type de registre NMD                                          | ▼ Périod     | le: _1 1824 +1 _1               | 1824 +1 Nb types d'actes : sept | •              |             |  |  |
|                                                               | C sa         | ns progression 🔎 avec progressi | ion (+1) C avec régression (-1) |                |             |  |  |
| Vues                                                          |              |                                 |                                 |                | <- Effacer  |  |  |
| Types d'acte Année initiale                                   | Année finale | Première vue :                  | Demière vue :                   | Nombre d'actes | 7 8 9       |  |  |
| Naissances 🔽 🔽 1824                                           | 1824 -10 -5  | -1 2 +1 +5 +10                  | -10 -5 -1 52 +1 +5 +10          |                | 4 5 6       |  |  |
| Table des naissances 💌 🔽 1824                                 | 1824 -10 -5  | -1 52 +1 +5 +10                 | -10 -5 -1 52 +1 +5 +10          |                | 1 2 3       |  |  |
| Publications de mariage 💌 🔽 1824                              | 1824 -10 -5  | -1 52 +1 +5 +10                 | -10 -5 -1 52 +1 +5 +10          |                | 0           |  |  |
| Mariages 💌 🔽 1824                                             | 1824 -10 -5  | -1 52 +1 +5 +10                 | -10 -5 -1 52 +1 +5 +10          |                | Uue unique  |  |  |
| Table des mariages 💌 🔽 1824                                   | 1824 -10 -5  | -1 52 +1 +5 +10                 | -10 -5 -1 52 +1 +5 +10          |                |             |  |  |
| Décès 💌 🔽 1824                                                | 1824 -10 -5  | -1 52 +1 +5 +10                 | -10 -5 -1 52 +1 +5 +10          |                |             |  |  |
| Table des décès 💌 🔽 1824                                      | 1824 -10 -5  | -1 52 +1 +5 +10                 | -10 -5 -1 52 +1 +5 +10          |                | Ajouter     |  |  |
|                                                               |              |                                 |                                 |                | Enregistrer |  |  |
|                                                               |              |                                 |                                 |                | Annuler     |  |  |
|                                                               |              |                                 |                                 |                | Fermer      |  |  |

Il faut alors poursuivre la saisie pour l'ensemble des registres de cette collection.